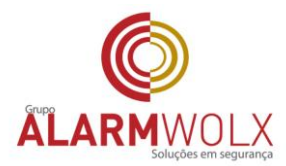

## Procedimento para instalação Software de Imagem via Celular (iVMS-4500)

## INSTALAÇÃO DO SOFTWARE

O produto tem versão para dispositivos Android<sup>®</sup> e iOS. Android<sup>®</sup>: abra o aplicativo do Google Play<sup>®</sup> no seu smartphone. Procure por **iVMS-4500** o download e então instale. iOS: abra o aplicativo da App Store<sup>®</sup> no seu smartphone. Procure por **iVMS-4500 lite**, faça o download e então instale.

## Menu principal

Ao abrir o aplicativo você verá a tela de configuração inicial, assim como a figura 1.

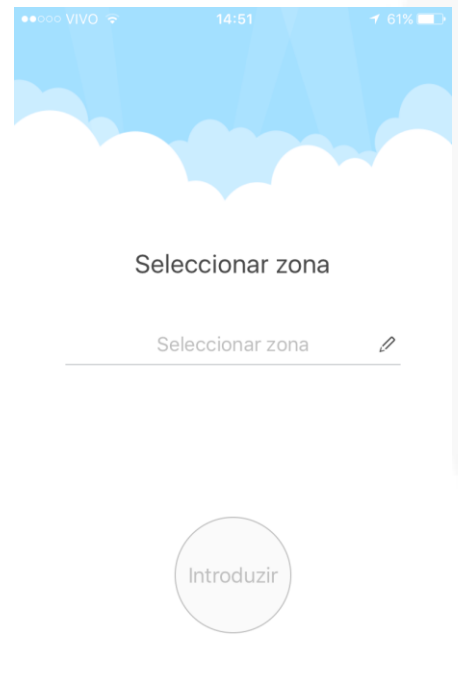

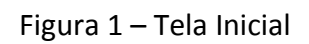

Clique no lápis ao lado da informação "Selecionar Zona. Selecione "**Estados Unidos da América – Brasil e clique em introduzir** Irá abrir a tela abaixo (figura 2)

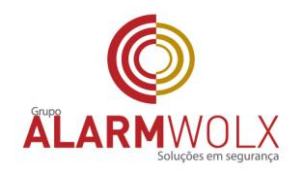

Clique no botão 🗐 , o sistema irá exibir a interface de menu, figura 2.

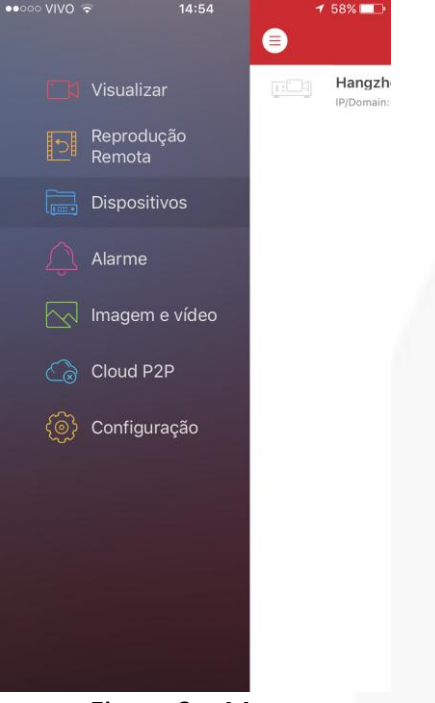

Figura 2 – Menu

• Escolha a opção "Dispositivos"

No menu dispositivos, você pode adicionar um dispositivo, modificar as informações de um dispositivo existente

Clique no botão 🖲 e escolha a opção Adicionar Manualmente. Irá abrir a tela abaixo:

| ••••• VIVO ᅙ    | 14:56               | 1 58% 💶   |
|-----------------|---------------------|-----------|
| $\bigcirc$      | Novo dispositivo    | R         |
|                 |                     |           |
| Alcunha         | Novo dispositivo 01 | 8         |
| Modo de registo | IP/Domain           | >         |
| Endereço        |                     |           |
| Porta           | 8000                | $\otimes$ |
| Nome utilizador |                     |           |
| Palavra-passe   |                     |           |
| N.º da câmara   | 1                   |           |
|                 |                     |           |
|                 |                     |           |
|                 |                     |           |
|                 |                     |           |
|                 |                     |           |
|                 |                     |           |
|                 |                     |           |

Figura 3 – Adicionar dispositivos

Unidade São Paulo Rua Pero Leão, 157 - Cidade Jardim CEP: 05423-060 tel: (11) 3814-2888

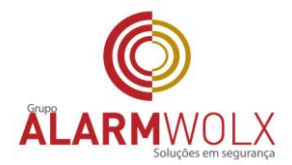

Preencher com as seguintes opções abaixo:

Alcunha: xxxxxxx Modo Registro – Selecionar a opção Ip/Domain Endereço: xxxxxxxxxxxxxxxx Porta: xxxxxx Nome Utilizador : xxxxxx Palavra passei: xxxxxxxxx

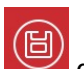

Clique no botão une está no canto superior direito e depois clique lá embaixo "Iniciar Pré visualizar"

Atenção: caso não consiga visualizar o DVR previamente cadastrado, certifique-se de que o seu dispositivo esteja com sinal 3G ou tenha um sinal de Wi-Fi com acesso à internet, caso contrário não será possível realizar a visualização das câmeras conectadas ao DVR.

Caso necessite de maiores informações veja o manual completo de usuário.

Elaborado por: Alarm Wolx

Fonte: www.intelbras.om.br